### 다우오피스 운영팀

# 20가지 업무기능 제공, 다우오피스 그룹웨어 근타관리 가이드

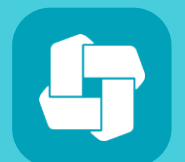

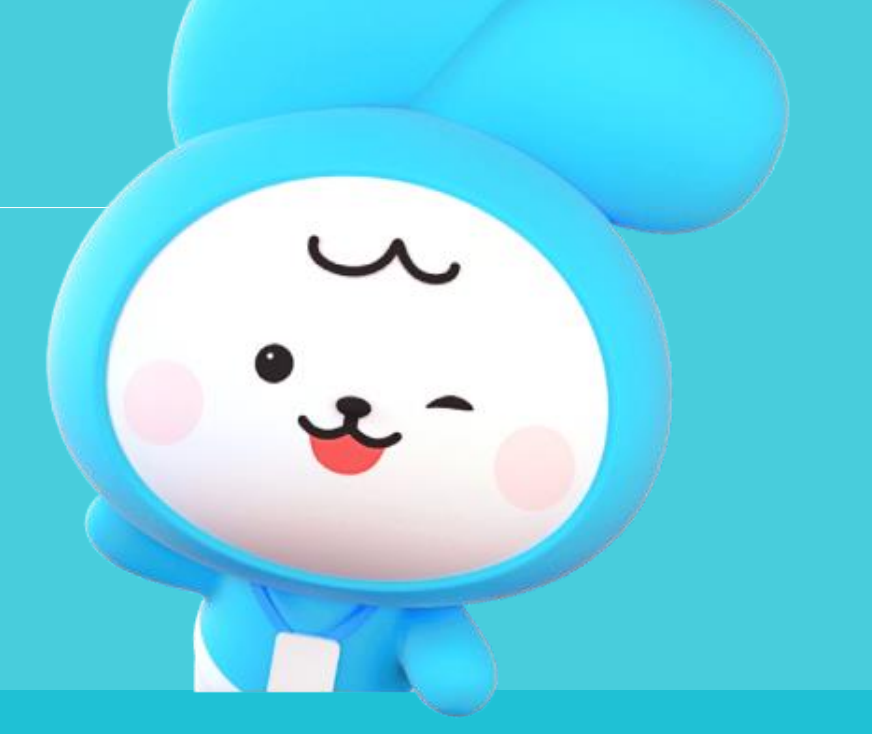

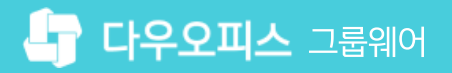

07 전자결재 연동 서식 (연장근무신청서) 20가지 업무기능 제공, 다우오피스 그룹웨어

06 선택 근무제 - 웹 화면

- 05 근무 그룹 설정 선택 근무제
- 04 근무 그룹 설정 자유 출퇴근제
- 03 근무 그룹 설정 지정 시간제
- 02 근태관리 설정 기능 안내
- 01 근태관리 운영자 설정

# CHAPTER 01근태관리가이드

### 1) 근태관리 운영자 설정

임직원들의 근태를 관리하기 위해서는 먼저 근태관리 운영자 설정이 필요합니다.

| Site Admin<br>다우오피스           | 메뉴 관리 / 근태관리<br><b>근태관리 기본설정</b> 🏑 | 7        |        |         |       | 3 🎬 🧕                  |
|-------------------------------|------------------------------------|----------|--------|---------|-------|------------------------|
| ्X<br>Management              | 기본 설정                              |          |        |         |       | <b>운영자 추가</b> 🔀<br>박팀장 |
| > 기근 된다<br>> 보안 관리            | 메뉴 활성화 여부                          | 근태관리     | 사용     | 사용안함    |       | 4                      |
| > 조직 관리                       |                                    | 연차관리     | 사용     | 사용안함    |       | 1 박팀장 부장 경영관리본부···     |
| > <u>a</u>                    |                                    | 인사카드     | 사용     | 사용안함    |       |                        |
| > 전자결재<br>> 게시판               | 운영자                                | 근태관리     | 박팀장 부장 | × 3+ £9 | 영자 추가 |                        |
| > 문서 관리<br>> 메일               |                                    | 연차관리     | 박팀장 부장 | × +운영   | 령자 추가 |                        |
| > 보고<br>> Works               |                                    | 인사카드     | 박팀장 부장 | × +운영   | 영자 추가 |                        |
| > 캘린더                         |                                    |          |        |         |       |                        |
| 2 > 예약<br>- 근태관리<br>근태관리 기본설정 | 근태관리 설정                            |          |        |         |       | 닫기                     |
| 근무시간<br>근태유형                  | 타임라인 상태 🕐                          | 등록/수정 권한 | 운영자    | 부서장     | 부부서장  | 부서원(본인)                |
| 근무시 실장 연차 유형                  | 부서 근태 현황/통계 ?                      | 공개여부     | 사용     | 사용안함    |       |                        |
| 연차현황 > 설문 -> 도스코              | 변경이력 🕐                             | 사용여부     | 사용     | 사용안함    |       |                        |

[미뉴 관리] 클릭
 [근태관리] ▶ [근태관리 기본설정] 클릭
 근태관리의 [+ 운영자 추가] 클릭
 조직도에서 운영자 선택
 하단의 [저장] 클릭

· 사이트관리자 권한이 필요한 페이지입니다.

### 2) 근태관리 설정 기능 안내 (1/2)

출근,퇴근 외 다양한 유형으로 관리할 수 있도록 근태 유형 설정 기능을 제공합니다.

| eAdmin <<br>남우오피스   | 메뉴 관리 / 근태관리<br><b>근태 유형</b> ☆ |             |         |         | 3 🎬 🧕               |
|---------------------|--------------------------------|-------------|---------|---------|---------------------|
| A ×                 | 근태 유형 설정                       |             |         |         | 3<br><sup>李</sup> 가 |
| 기본 관리               | 코드                             | 항목          | 근무사     | 시간 사용여부 | 설정                  |
| 보안 관리<br>조지 과리      | defaultClockIn                 | 출근          | 그네 오취 드 | 2       | $\sim$              |
| 메뉴 관리               | defaultClockOut                | 퇴근          | 근태 유영 등 | 녹       | ~                   |
| › 홈                 | defaultOnWorking               | 업무          | 코드      | C006    |                     |
| > 전자결재              | defaultOffWorking              | 업무종료        | * 항목    | 히의      |                     |
| > 게시판               | C003                           | 외부          | 그므시가    |         |                     |
| › 군지원디<br>› 메잌      | 6004                           | 70          | LTAL    | 포함 포함전함 | •                   |
| › •=<br>> 보고        | C004                           | 교육          | 사용여부 ⑦  | 사용 미사용  |                     |
| > Works             | C005                           | 휴가          |         |         |                     |
| > 캘린더               | 🛛 사용자 화면                       |             |         |         |                     |
| > 예약                |                                |             |         | 저장 취소   |                     |
| ✓ 근태관리<br>그태과리 기보서저 | ( 출근하기 )(                      | 퇴근하기 )      |         |         |                     |
| 근무시간                |                                |             |         |         |                     |
| 근태 유형               | 근무상태변경                         | ~ )         |         |         |                     |
| 근무지 설정              | 업무                             |             |         |         |                     |
| 연차유형                | 어므조근                           | · · · · · · |         |         |                     |
| 연차 현황               | ЦТОД                           |             |         |         |                     |
|                     | 외부                             |             |         |         |                     |
|                     | 교육                             |             |         |         |                     |
|                     | 휴가                             |             |         |         |                     |

![](_page_3_Picture_5.jpeg)

() 사이트관리자 권한이 필요한 페이지입니다.

### 2) 근태관리 설정 기능 안내 (2/2)

사내 근태관리 운영 정책에 따라 근무시간 설정 기능을 제공합니다.

| Site          | <sup>Admin</sup> <<br>우오피스                    | 매 | ∓ 관리 / 근태관리<br><b>무시간</b> ☆ (j) |                     |            |                                      |                                       | ? 🏼 🌻  |
|---------------|-----------------------------------------------|---|---------------------------------|---------------------|------------|--------------------------------------|---------------------------------------|--------|
| Q<br>Man      | agement                                       |   | 근무 그룹 설정                        |                     | 3          |                                      | ↓↑ 순서바꾸기                              | 十 신규추가 |
| >             | 기본 관리                                         |   | 그룹명                             | 근무시간                | 그룹명        | 기본그룹                                 |                                       |        |
| $\dot{\cdot}$ | 조직관리                                          |   | 기본그룹                            | 09:00:00 ~ 18:00:00 | 그룹설명       | 전사 임직원 대상 근무시간 정책                    | · · · · · · · · · · · · · · · · · · · |        |
| 5             | 메뉴 관리                                         |   | 선택적 근로시간제                       | 06:00:00 ~ 22:00:00 |            |                                      |                                       |        |
|               | > 홈                                           |   | 재량근무제 - 자유…                     | 자유출퇴근               |            |                                      |                                       |        |
|               | > 전자결재                                        |   |                                 |                     |            |                                      |                                       |        |
|               | > 게시판                                         |   |                                 |                     | 근무시간       | ◎ 지정된 시간으로 설정                        | ○ 자유 출퇴근으로 설정 ○ 선택적 근무시간으로 설          | 정      |
|               | › 군지 원디<br>› 메잌                               |   |                                 |                     |            | 월 화 수 목                              | 금 토 일                                 |        |
|               | › 특별<br>> 보고                                  |   |                                 |                     |            | 업무시작 09 ~ : 00 ~ :                   | 00 ~ 업무종료 18 ~ : 00 ~ : 00 ~          |        |
|               | > Works                                       |   |                                 |                     |            |                                      |                                       |        |
|               | > 캘린더                                         |   |                                 |                     |            | 근구시간 전성 기운 설정 ⑦<br>조기 축근 시, 석정한 업무시? | 작 시간 기준으로 근무시간 산정                     |        |
| 2             | > 예약                                          |   |                                 |                     |            | □ 지각 시, 설정한 업무시작 시간                  | 간 기준으로 근무시간 산정                        |        |
|               | ✓ 근태관리<br>그태과리 기보설저                           |   |                                 |                     |            | 🗌 늦은 퇴근 시, 설정한 업무종량                  | 료 시간 기준으로 근무시간 산정                     |        |
|               | 근무시간                                          |   |                                 |                     |            | 자동퇴근 설정 🕐                            |                                       |        |
| · • • • •     | 근태 유형                                         |   |                                 |                     |            | 실정 안함                                |                                       |        |
|               | 근무지 설정                                        |   |                                 |                     |            | ○ 출근시간 상관없이 18                       | 8 ~ : 00 ~ : 00 ~ 자동퇴근                |        |
|               | 연차 유형                                         |   |                                 |                     |            | ○ 사용자 출근시간 08 \                      | ✔ 시간 후, 자동 퇴근                         |        |
|               | 연차 현황                                         |   |                                 |                     |            |                                      |                                       |        |
|               | › 열문<br>· · · · · · · · · · · · · · · · · · · |   |                                 |                     | 아인근두지인 (/) |                                      | 6 · : 00 · : 00 ·                     |        |
|               | › · · · · · · · · · · · · · · · · · · ·       |   |                                 |                     | 휴게시간 🕐     | 점심시간                                 | 12 •: 00 •: 00 • ~ 13 •: 00 • : 0     | 00 ~ + |
|               | > PC메신저/모바일                                   |   |                                 |                     |            |                                      |                                       |        |
|               | > 자료실                                         |   |                                 |                     | 알림 설정      | □ 업무시작                               | 10분전 ¥ + ×                            |        |
|               | > Link+                                       |   |                                 |                     |            | □ 업무종료                               | 10분전 ¥ + ×                            |        |

3 그룹명, 그룹설명, 근무시간, 알림 설정 등 그룹별 설정 내용 입력

\* 자세한 설정 방법은 6~12 Page 참고

### MEMO

1 [메뉴 관리] 클릭

2 [근태관리] ▶ [근무시간] 클릭

※ 기본그룹(default)은 삭제 불가
※ 근태 그룹 내 근무시간, 휴게시간 등 모든
설정 변경 시 다음날 적용
※ 추가한 그룹 타입을 우선 적용하려면 순서
바꾸기를 통해 가장 상단에 정렬

![](_page_5_Figure_0.jpeg)

전사 임직원 대상 근무시간 정책 적용 그룹입니다.

## [참고] 근무시간 설정 주요 옵션 안내

그룹명

그룹설명

기본그룹

![](_page_5_Picture_3.jpeg)

### [참고] 알림 설정 시 발송 규칙 안내

| 구분                 | 이벤트                                          | 발송 주기    | 특징                                                | 수신자                  |
|--------------------|----------------------------------------------|----------|---------------------------------------------------|----------------------|
| 공통                 | 업무시작<br>업무종료<br>휴게시간 종료                      | 일 기준     | 관리자가 설정한 업무시작~업무종료 시간                             | 사용자                  |
| 지정시간 설정,<br>자유 출퇴근 | 40시간 초과 전<br>52시간 초과 전                       | 해당 주간 기준 | 40시간 기준으로 남은 시간이<br>8시간 이하 이내로 <b>최초 1회만</b> 발송   | 사용자                  |
|                    | 40시간 초과 시<br>52시간 초과 시                       | 해당 주간 기준 | 40/52시간 시간 초과 시 <b>최초 1회만</b> 발송                  | 사용자<br>부서장, 근태관리 운영자 |
| 선택 근무              | 업무시작                                         | 일 기준     | 코어타임 시작시간 기준으로 알림                                 | 사용자                  |
|                    | 기본 근무시간 초과 전                                 | 해당 월간 기준 | 남은 근무시간 기준으로 최소 시간<br>설정 시간 기준으로 <b>최초 1회만</b> 발송 | 사용자                  |
|                    | 기본 근무시간 초과 시<br>연장 근무시간 초과 전<br>연장 근무시간 초과 시 | 해당 월간 기준 | 남은 연장근무시간 기준<br>설정 시간 기준으로 <b>최초 1회만</b> 발송       | 사용자<br>부서장, 근태관리 운영자 |

① 관리자페이지 근태관리에서 근무 그룹별 알림 설정 비 체크 시, 사용자가 [알림 설정] 체크하더라도 알림 수신 불가

### 3) 근무 그룹 설정 - 지정 시간제 (1/2)

지정된 근무시간 그룹으로 설정하는 방법은 다음과 같습니다.

| 근무 그룹 설정    |                              |                 | ↓↑ 순서바꾸기 + 신규추가                                                                                                 |
|-------------|------------------------------|-----------------|----------------------------------------------------------------------------------------------------|
| 그룹명         | 근무시간                         | 그룹명             | 지정 시간제                                                                                                    |
| 기본그룹        | 09:00:00 ~ 18:00:00          | 그룹설명            | 지정 시간제 근무 그룹입니다.                                                                                                |
| 선택적 근로시간제   | 06:00:00 ~ 22:00:00          |                 |                                                                                                    |
| 재량근무제 - 자유… | 자유출퇴근                        |                 |                                                                                                    |
|             |                              | 근무시간            | 2     ○ 지정된 시간으로 설정     ○ 자유 출퇴근으로 설정     ○ 선택적 근무시간으로 설정       월     화     수     목     금     토     일           |
|             | MEMO                         |                 | 업무시작 09~: 00~: 00~ 업무종료 18~: 00~: 00~                                                                           |
|             | 출,퇴근 시간 지정 시<br>지각 체크를 할 수 있 | 출근 시간 기준으로<br>음 | 4<br>□ 조기 출근 시, 설정한 업무시작 시간 기준으로 근무시간 산정                                                                        |
|             |                              |                 | <ul> <li>지각 시, 설정한 업무시작 시간 기준으로 근무시간 산정</li> <li>늦은 퇴근 시, 설정한 업무종료 시간 기준으로 근무시간 산정</li> </ul>                   |
|             |                              |                 | 자동퇴근 설정 ⑦<br>● 설정 안함                                                                                            |
|             |                              |                 | <ul> <li>○ 출근시간 상관없이</li> <li>18 ▼ : 00 ▼ : 00 ▼ 자동퇴근</li> <li>○ 사용자 출근시간</li> <li>○ 8 ▼ 시간 후, 자동 퇴근</li> </ul> |
|             |                              | 야간근무시간 ⑦        | 22 ~: 00 ~: 00 ~ ~ 06 ~: 00 ~: 00 ~ MEMO                                                                        |
|             |                              |                 | 야간근무시간 지정 시 지정<br>시간까지 퇴근 버튼 확인                                                                                 |

시아르인다시 연연이 실표한 페이지입다
그룹명, 그룹설명 입력
[지정된 시간으로 설정] 선택
입무시작/종료 시간 설정
웹모시 [근무시간 산정 기준 설정] 설정
필요시 [자동퇴근 설정] 설정
[아간근무시간] 설정 ※ 설정한 시간대에서만 야간근무신청 가능

· 사이트관리자 권한이 필요한 페이지입니다.

### 3) 근무 그룹 설정 - 지정 시간제 (2/2)

지정된 근무시간 그룹으로 설정하는 방법은 다음과 같습니다.

![](_page_8_Figure_3.jpeg)

![](_page_8_Picture_4.jpeg)

### 4) 근무 그룹 설정 - 자유 출퇴근제 (1/2)

자유 출퇴근 그룹으로 설정하는 방법은 다음과 같습니다.

![](_page_9_Figure_4.jpeg)

![](_page_9_Picture_5.jpeg)

[자유 출퇴근으로 설정] 선택

필요시 [디바이스 체크] 설정

필요시 [근태 근무지] 설정

※ 관리자가 [근무지 설정] 메뉴에서 추가한 근무지

필요시 [근태자 IP 자동 저장] 여부 설정

[알림 설정] 설정

2

3

4

5

(6)

· 사이트관리자 권한이 필요한 페이지입니다.

### 4) 근무 그룹 설정 - 자유 출퇴근제 (2/2)

자유 출퇴근 그룹으로 설정하는 방법은 다음과 같습니다.

![](_page_10_Figure_4.jpeg)

### 근무 그룹 설정 ↓↑ 순서바꾸기 + 신규추가 그룹명, 그룹설명 입력 ..... 그룹명 선택 근무제 근무시간 그룹명 [선택적 근무시간으로 설정] 2 기본그룹 09:00:00 ~ 18:00:00 그룹설명 선택적 근무시간 타입의 근무 그룹입니다. 선택적 근로시간제 06:00:00 ~ 22:00:00 [코어타임] 설정 (3) 재량근무제 - 자유… 자유출퇴근 2 \_\_\_\_\_ 필요시 [근무시간 산정 기준 설정] 설정 근무시간 ○ 선택적 근무시간으로 설정 자유 출퇴근으로 설정 (4) 지정된 시간으로 설정 월 화 수 목 금 Ę 일 필요시 [자동퇴근 설정] 설정 (5) 업무시작 09 ~ : 00 ~ : 00 ~ 업무종료 18 ~ : 00 ~ : 00 ~ 3 ☑ 코어타임 10∨: 00∨: 00∨ ~ 15∨: 00∨: 00∨ [야간근무시간] 설정 (6) 근무시간 산정 기준 설정 🕐 ※ 설정한 시간대에서만 야간근무신청 4 가능 □ 지각 시, 설정한 업무시작 시간 기준으로 근무시간 산정 □ 늦은 퇴근 시, 설정한 업무종료 시간 기준으로 근무시간 산정 [표준근무시간] 설정 자동퇴근 설정 🕐 \_\_\_\_\_ 설정 안함 ○ 출근시간 상관없이 18 ~ : 00 ~ : 00 ~ 자동퇴근 ○ 사용자 출근시간 08 🗸 시간 후, 자동 퇴근 \_\_\_\_\_ 6 \_\_\_\_\_ 야간근무시간 ⑦ 22 • : 00 • : 00 • ~ 06 • : 00 • : 00 • **MEMO** ...... 표준근무시간 ② 1일 기준 00 ∨ 시간 선택 근무제 타입 설정 시 근태관리 화면에 MEMO 그래프가 노출됨 휴가 사용 시 근무시간으로 측정되는 시간 휴게시간 ② 점심시간 **00 ~** + (선택 근무제 화면은 13Page 참고) ※ 1일 = 8시간 준수를 따르지 않아도 됨

선택 근무제 그룹으로 설정하는 방법은 다음과 같습니다.

### 5) 근무 그룹 설정 - 선택 근무제 (1/2)

![](_page_11_Picture_3.jpeg)

![](_page_11_Picture_4.jpeg)

. 사이트관리자 권한이 필요한 페이지입니다.

![](_page_12_Figure_0.jpeg)

![](_page_12_Figure_1.jpeg)

(!) 사이트관리자 권한이 필요한 페이지입니다.

![](_page_12_Picture_4.jpeg)

### 6) 선택 근무제 - 웹 화면 (1/2)

선택 근무제 그룹 설정 시 보여지는 사용자 화면입니다.

![](_page_13_Figure_4.jpeg)

사용자 권한이 필요한 페이지입니다.
 1 선택 근무 월 데이터 확인

※ 매월 최소/최대/연장 근무시간 정보 노출

2 그래프 정보 노출

※ 선택적 근무시간 그룹 설정시에만 노출

### 6) 선택 근무제 - 웹 화면 (2/2)

선택 근무제 그룹 설정 시 운영자가 확인할 수 있는 화면입니다.

| ≡<br>℃ | 근태관리<br>2022-12-02(급)<br><b>11:11:44</b> | 전사 근태현황                                 | <                                                                                | 2022-12 >                                                           | 오늘 주간                                                           | 월간                                                              | Û s                                                           | Q: :::: Q                                       |
|--------|------------------------------------------|-----------------------------------------|----------------------------------------------------------------------------------|---------------------------------------------------------------------|-----------------------------------------------------------------|-----------------------------------------------------------------|---------------------------------------------------------------|-------------------------------------------------|
| Ľ      | 출근시간 08:23:00                            | 검색조건··· ✓                               |                                                                                  |                                                                     |                                                                 |                                                                 | 业 목록다                                                         | 운로드 > 20 >                                      |
|        | 퇴근시간 미등록<br>주간 누적 근무시간 10h 10m 0s        | 이름                                      | 누적근무시간 ◊                                                                         | 1주                                                                  | 2주                                                              | 3주                                                              | 4주 항목모두다                                                      | 운로드                                             |
|        | 출근하기 퇴근하기<br>근무상태변경 ~                    |                                         | 누적 <b>10h 10m 0s</b><br>기본:10h 10m<br>초과:0h 0m<br>연장:0h 0m<br>전여 <b>218h 56m</b> | <b>10h 10m 0s</b><br>기분: 10h 10m 0s<br>연장: 0h 0m 0s<br>야간: 0h 0m 0s | <b>0h 0m 0s</b><br>기본: 0h 0m 0s<br>연장: 0h 0m 0s<br>야간: 0h 0m 0s | <b>0h 0m 0s</b><br>기본: 0h 0m 0s<br>연장: 0h 0m 0s<br>야간: 0h 0m 0s | 아이 전백적 근무 이<br>기본: on thin us<br>연장: oh 0m 0s<br>야간: oh 0m 0s | 다운로드<br>가운로드<br>연장: 0h 0m 0s<br>야간: 0h 0m 0s    |
|        | 박팀장<br>부장                                | 2<br>누적 10h 1<br>기본:10h 10r<br>초과:0h 0m | LOm Os                                                                           | <b>0h 0m 0s</b><br>기본: 0h 0m 0s<br>여자: 0h 0m 0s                     | <b>0h 0m 0s</b><br>기본: 0h 0m 0s<br>역작: 0h 0m 0s                 | <b>0h 0m 0s</b><br>기본: 0h 0m 0s<br>여자: 0h 0m 0s                 | <b>0h 0m 0s</b><br>기본: 0h 0m 0s<br>여장: 0h 0m 0s               | <b>0h 0m 0s</b><br>기본: 0h 0m 0s<br>여자: 0h 0m 0s |
|        | 선택적 근로시간                                 | 제 연장:0h 0m<br>자예 <b>218h</b>            | 56m                                                                              | 0단: 0h 0m 0s                                                        | 0단: Oh Om Os                                                    | 아란!: 0h 0m 0s                                                   | 아몬냔: 0h 0m 0s                                                 | 야간: 0h 0m 0s                                    |
|        |                                          | 기본:165h 50                              | Dm                                                                               |                                                                     |                                                                 |                                                                 |                                                               |                                                 |
| G      |                                          | 연장:53h 6m                               |                                                                                  | <b>0h 0m 0s</b><br>기본: 0h 0m 0s<br>연장: 0h 0m 0s                     | <b>0h 0m 0s</b><br>기본: 0h 0m 0s<br>연작: 0h 0m 0s                 | <b>0h 0m 0s</b><br>기본: 0h 0m 0s<br>연작: 0h 0m 0s                 | <b>0h 0m 0s</b><br>기본: 0h 0m 0s<br>연장: 0h 0m 0s               | <b>0h 0m 0s</b><br>기본: 0h 0m 0s<br>여장: 0h 0m 0s |
| ՀԻ     | 🔎 신규 근태관리 유연근무제 적용!                      | 기본그룹                                    | -, <u>Colton</u> , os                                                            | 야간: Oh Om Os                                                        | 야간: 0h 0m 0s                                                    | 아간: Oh Om Os                                                    | 야간: Oh Om Os                                                  | 야간: 0h 0m 0s                                    |
| ង      | •                                        | 웍스관리자                                   | <b>0h 0m 0s</b><br>기본:0h 0m 0s                                                   | <b>0h 0m 0s</b><br>기본: 0h 0m 0s                                     | <b>0h 0m 0s</b><br>기본: 0h 0m 0s                                 | <b>0h 0m 0s</b><br>기본: 0h 0m 0s                                 | <b>0h 0m 0s</b><br>기본: 0h 0m 0s                               | <b>0h 0m 0s</b><br>기본: 0h 0m 0s                 |

· **운영자 권한**이 필요한 페이지입니다.

![](_page_14_Figure_6.jpeg)

| MEMO      |           |       |    |
|-----------|-----------|-------|----|
| "부서 근태현황" | 메뉴에서도 동일한 | 기능 제공 | 20 |

# 7) 전자결재 연동 서식 (연장근무신청서)

"(신규)연장근무신청-근태관리연동" 양식 사용 시 근태관리에 자동 반영 됩니다.

| 연장근무신청서                                                          |                                |                                                     |                           |             |                  |                   |                                           |                                               |           |               |                           |
|------------------------------------------------------------------|--------------------------------|-----------------------------------------------------|---------------------------|-------------|------------------|-------------------|-------------------------------------------|-----------------------------------------------|-----------|---------------|---------------------------|
| 신청 현황                                                            | 신청 현황                          |                                                     |                           |             |                  |                   |                                           |                                               |           |               |                           |
| *근!                                                              | 무구분                            | ◎ 연장 ◎ 야간 ® 휴일                                      | 🕟 टमास                    | 관리 - 내 근태 3 | 현황               |                   |                                           |                                               |           |               |                           |
| *근!                                                              | 무일시                            | 2019-09-21(토) 09 ▼人                                 | · 5주차                     |             |                  |                   |                                           |                                               | 누적 근무시    | 간 10h 0m 0s ( | 초과 근무시간 <b>0h 0m 0s</b> ) |
| *근!                                                              | 무시간                            | 3시간 0분                                              | 일자                        | 업무시작        | 업무종료             | 총근무시간             |                                           | 근무시간 상세 승인요청내                                 |           | 4             |                           |
| * 주간 근무시긴<br>정상근무시간 +<br>그태관리에서 시                                | 난 - 근무일이 포함된 3<br>→ 연장근무 승인 요청 | 한 주<br>에 대한 결재가 완료된 총 시간입니다<br>르 조가 그머시가의 사이해진 수 이수 | 23 월                      |             |                  | 8h 0              | )m 0s                                     | 기본 8h 0m 0s / 연장 0h 0m 0s / 야간 0h 0m 0s 완료 (안 |           | 완료 (연차 8.     | 00h)                      |
| 근태관리에서 시간 수성이 가능하므로 수간 근무시간은 상이해질 수 있습니                          |                                | 24 화                                                | 화                         |             | 2h 0             | )m Os             | 기본 2h 0m 0s / 연장 0h 0m 0s / 야간 0h 0m 0s 완 |                                               | 완료 (연장 18 | 3:00 ~ 20:00) |                           |
| *신청 사유<br>필수 항목 설정 후, [추가]를 이용하여 여러<br>기안으로 신청가능. [삭제] 시, 최신 신청한 |                                |                                                     | 번 근무한 이력을 한<br>내역부터 삭제 처리 | 한 개의        |                  |                   |                                           |                                               |           |               |                           |
|                                                                  |                                |                                                     |                           |             | MEMO             |                   |                                           |                                               |           |               |                           |
| 신청 내역                                                            |                                |                                                     |                           |             | 결재자가 승인 전        | ! 근무사             | 시간이 초과히                                   | 지 않는지 확인할 데이터가                                |           |               |                           |
| 근무구분                                                             | 근무일시                           | 근무시간                                                |                           | 신청사유        | 필요하기에 주간         | 필요하기에 주간/월간 총 근무시 |                                           | 및 초과근무 시간을 안내함                                |           |               |                           |
| 연장                                                               | 2019-09-24<br>(18:00~20:00)    | 기본 : 2h 0m 0s<br>연장 : 0h 0m 0s<br>야간 : 0h 0m 0s     | 연장근무                      |             |                  |                   | 승인이 완료되면<br>근태관리 "승인요청내역"에                |                                               |           |               |                           |
| 주 근무시간                                                           | 8h 0                           | m 0s (초과 : 0h 0m 0s)                                | <b>월 근무시간</b> 63h 17m 34s |             | (초과 : 3h 11m 0s) | 초과 : 3h 11m 0s)   |                                           | 신청                                            | 정보가 자동    |               |                           |
| 휴일                                                               | 2019-09-21<br>(09:00~12:00)    | 기본 : 0h 0m 0s<br>연장 : 3h 0m 0s<br>야간 : 0h 0m 0s     |                           | 업데이트 작업     |                  |                   |                                           |                                               |           |               |                           |
| 주 근무시간                                                           | 39h 15                         | 5m 38s (초과 : 2h 9m 0s)                              | 윌 근무시간                    | 63h 17m 34s | (초과 : 3h 11m 0s) |                   |                                           |                                               |           |               |                           |

|          | 유형            | 내용                                                 |  |  |
|----------|---------------|----------------------------------------------------|--|--|
| 타려저그ㅋ니가ᅰ | 2주 단위 탄력적 근로  | 주 5일 근무 유지(주 40시간 근무) / <b>48시간 초과 불가</b>          |  |  |
| 한역적근도시간세 | 3개월 단위 탄력적 근로 | 주 5일 근무 유지(주 40시간 근무) / <b>52시간 초과 불가</b>          |  |  |
| 서택적근로시가제 | 근로시간 선택형      | <b>의무근로시간(13시~16시)</b> 을 정하고<br>1일 4~12시간, 주 5일 근무 |  |  |
| <u> </u> | 근무일 선택형       | 월,화,목,금 (1일 10시간 근무) / <b>수요일 휴무</b>               |  |  |
| 재랴 그 ㅁ ᅰ | 출퇴근시간 지정형     | 출근 09시, 퇴근 자율 or 출근 자율, 퇴근 20시                     |  |  |
| 세경 근구세   | 완전 자율 근무형     | 별도 기준 없음                                           |  |  |
| 의겨그ㅁᅰ    | 위성사무실형        | 자택, 출장지 인근 스마트워크센터 등 <b>별도사무실</b> 근무               |  |  |
| 면식 근구세   | 이동형 원격근무      | 모바일기기를 이용하여 <b>장소제약 없이</b> 근무                      |  |  |
| 재태 그ㅁᅰ   | 상시형 재택근무      | 상시 집에서만 근무                                         |  |  |
| 세팩 근구세   | 수시형 재택근무      | 재택과 사무실 근무를 병행                                     |  |  |
| C        | 내체 휴일         | 휴일 근무를 <b>평일과 1፡1로 대체</b>                          |  |  |

### [참고] 유연근무제 유형

![](_page_16_Picture_3.jpeg)

![](_page_17_Picture_0.jpeg)

![](_page_17_Picture_1.jpeg)

# Thank you.

### 다우오피스 그룹웨어 고객케어라운지

Copyright DAOU TECHNOLOGY INC. All right reserved.